# 5-DRIVE IDENTIFICATION PRIOR TO WORKING IN RESCUEZILLA AND CLONEZILLA

## by Francis Chao fchao2@yahoo.com

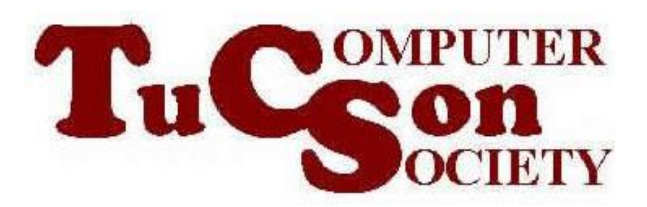

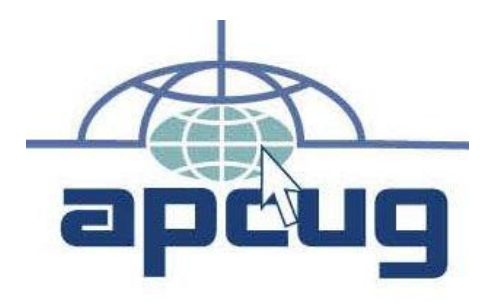

Web location for this presentation: http://aztcs.apcug.org Click on "Meeting Notes" or contact fchao2@yahoo.com

SUMMARY When you are running Rescuezilla or Clonezilla inside a computer, the hard drives and solid state drives that are attached to the computer can be identified by their serial numbers, manufacturer names, and manufacturer model numbers. Here is how you can determine the manufacturers' serial numbers of the various drives inside your computer.

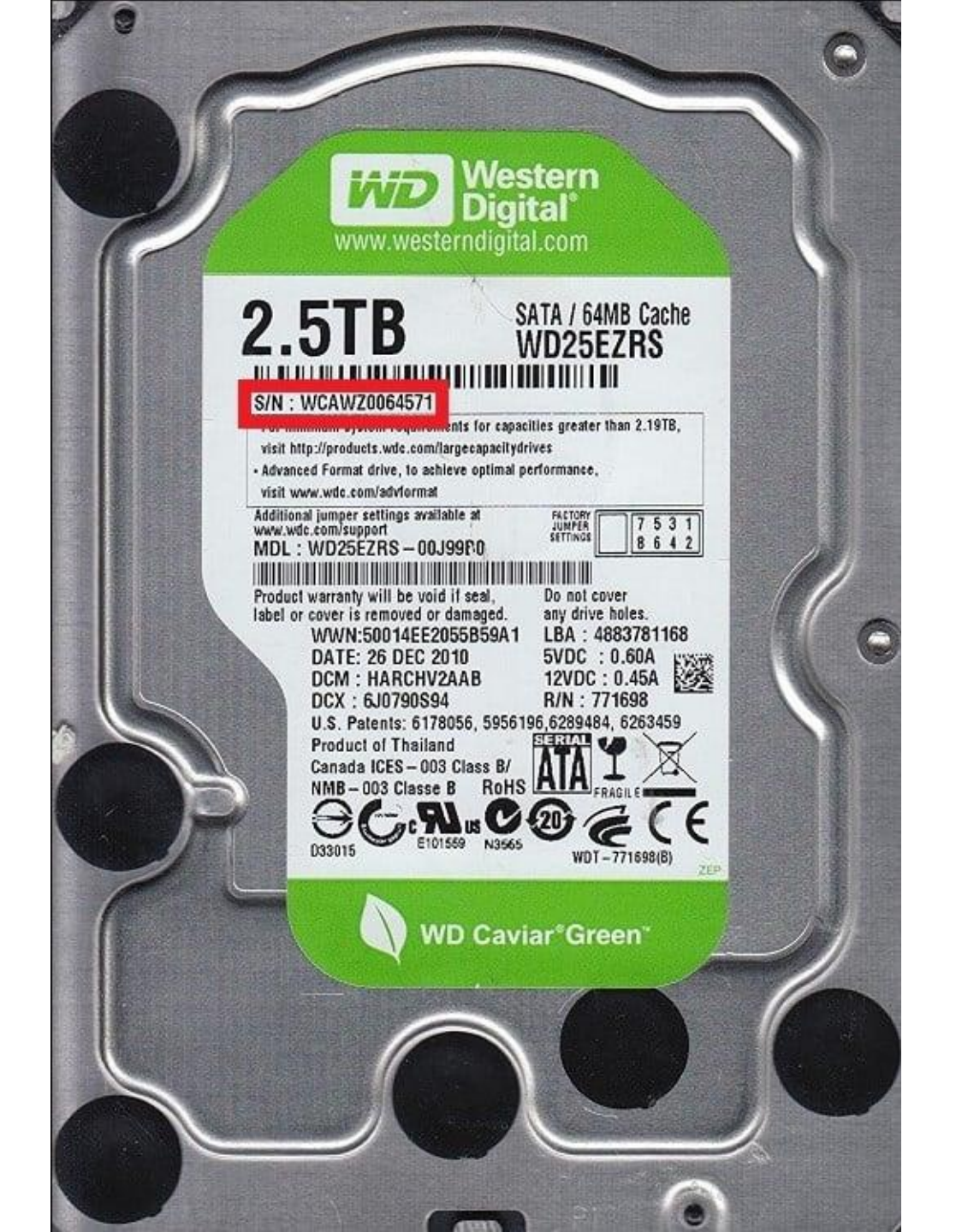

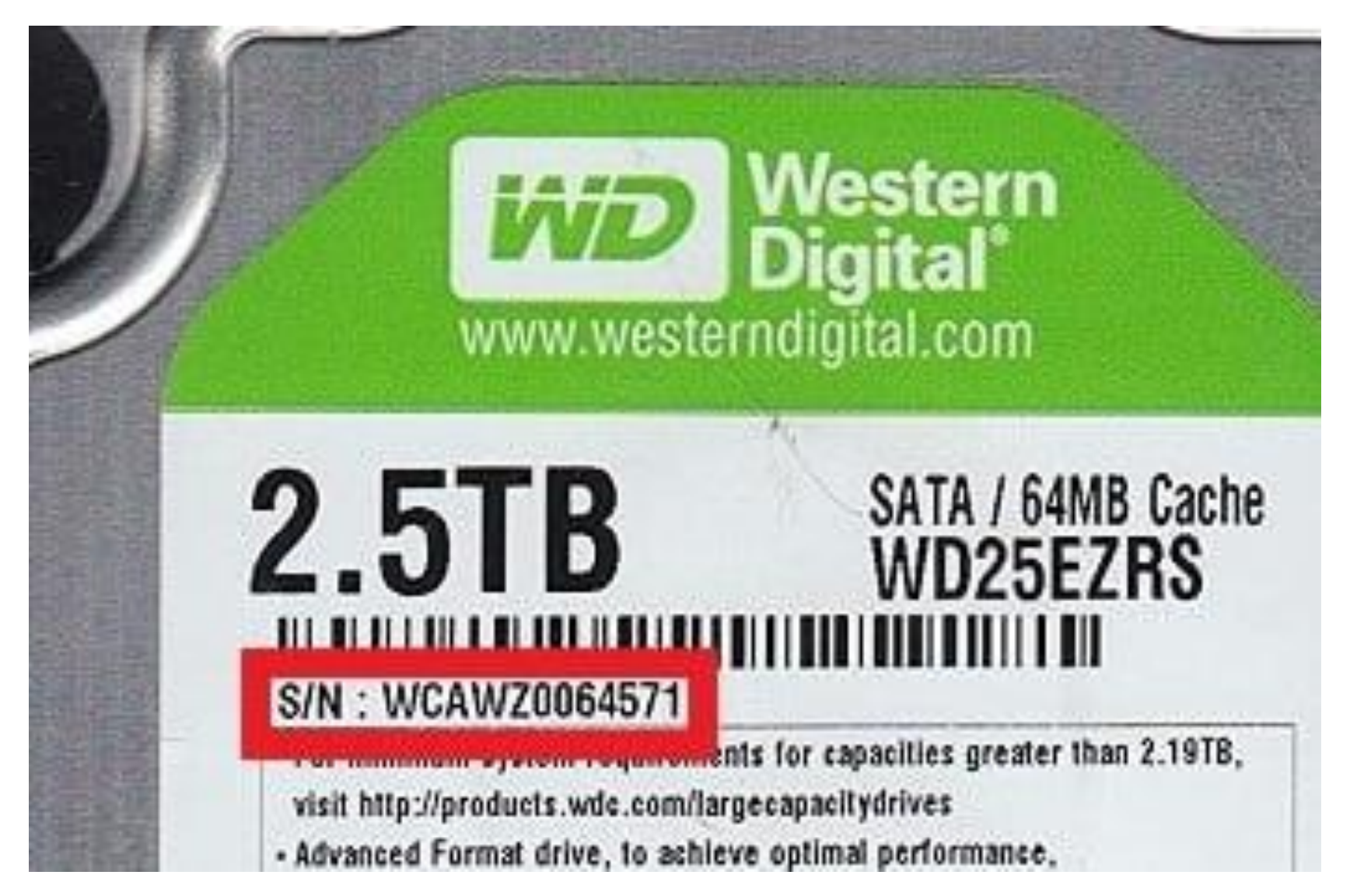

### S/N : WCAWZ0064571

or minimum system requirements for capacities greater than 2.19TB,

visit http://products.wde.com/largecapacitydrives

Advanced Format drive, to achieve optimal performance.

visit www.wdc.com/advformat

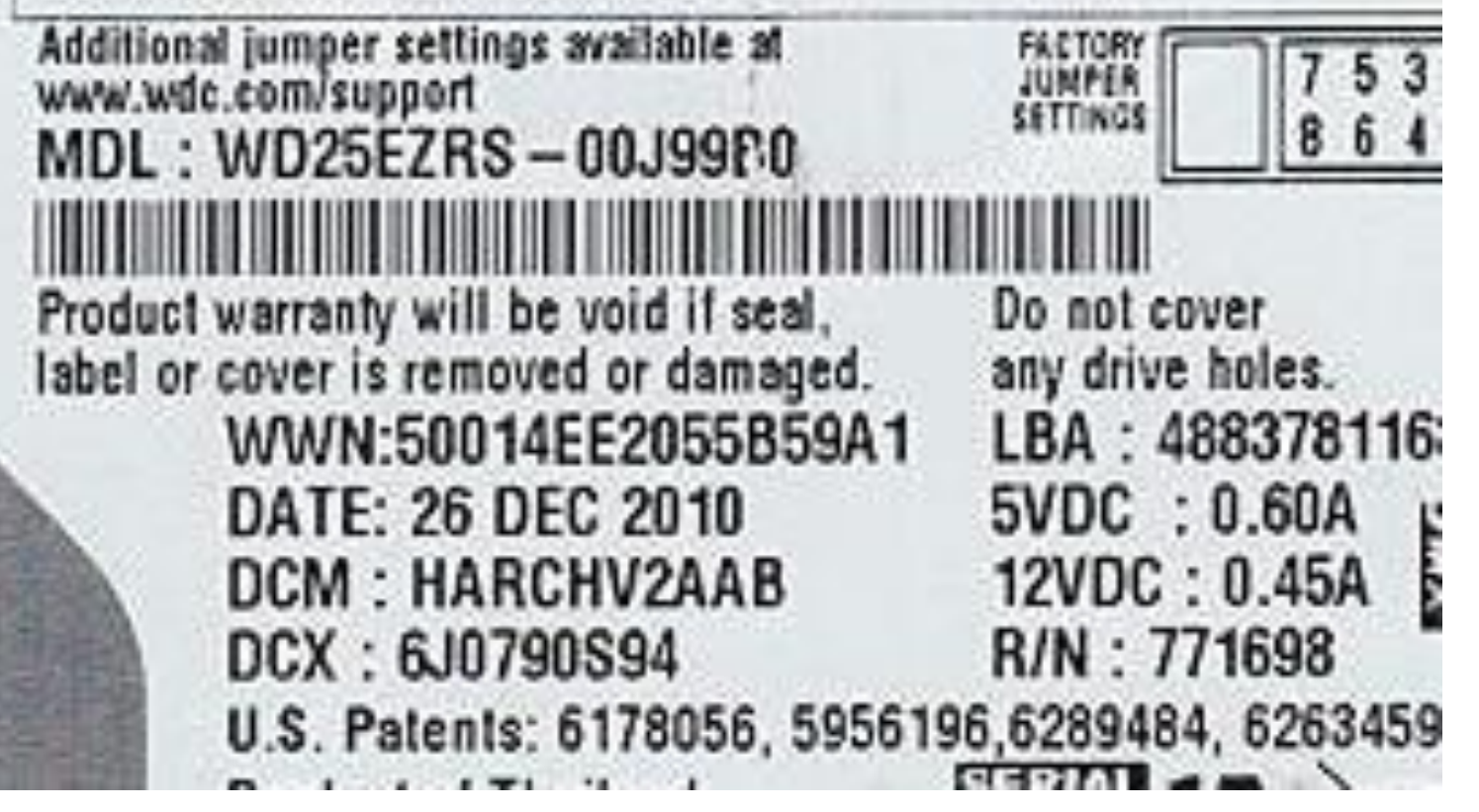

### S/N : WCAWZ0064571

visit http://products.wde.com/largecapacitydrives

Advanced Format drive, to achieve optimal performance.

visit www.wdc.com/advformat

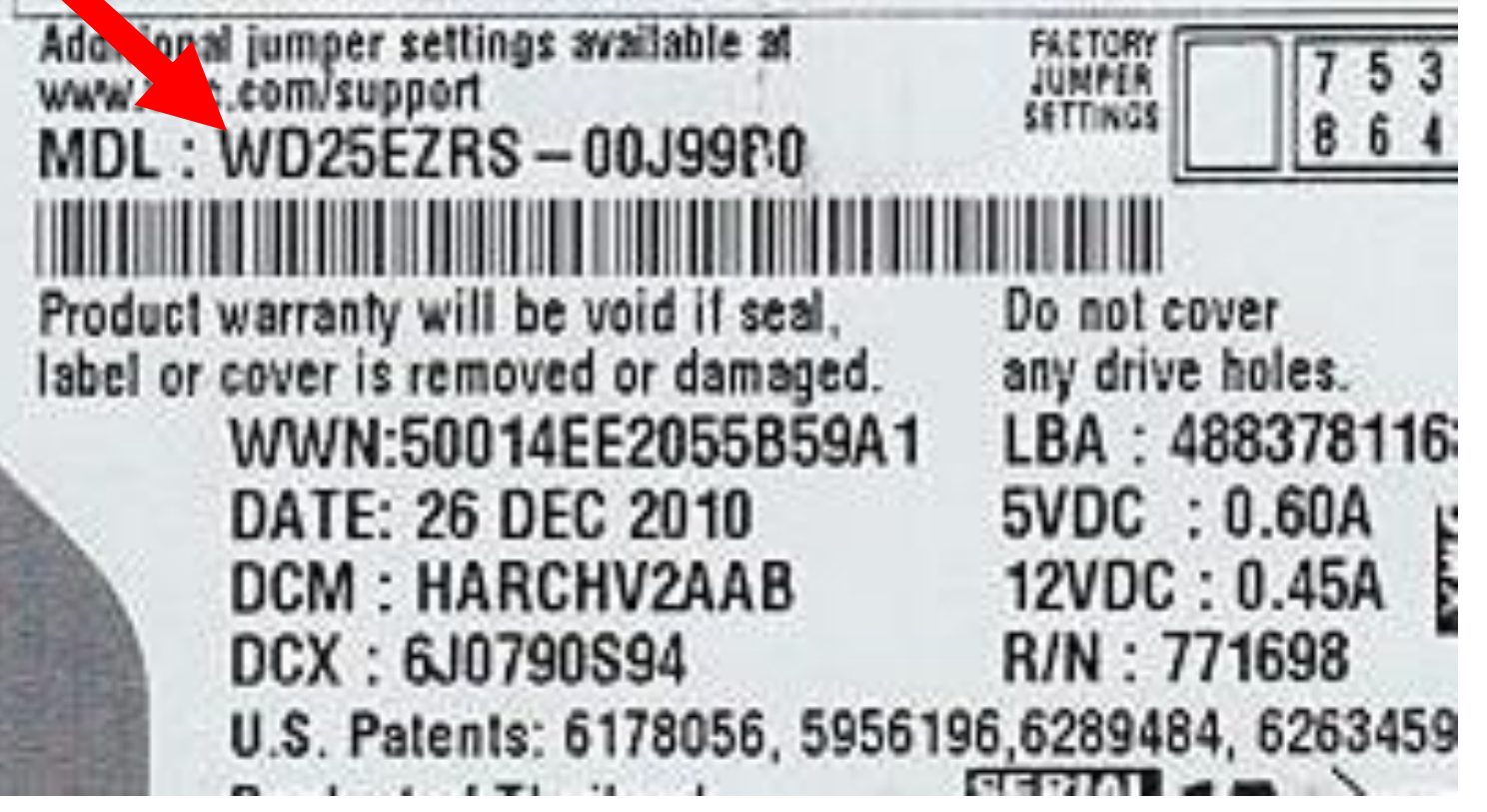

HARD DRIVE AND SOLID STATE DRIVE **SERIAL NUMBERS** From inside "Terminal (Admin)" in "Windows 10.." or "Windows 11..", if "Terminal (Admin)" defaults to "PowerShell" ("PS"), type in

Get-WMIObject win32\_physicalmedia | Format-List Tag, SerialNumber

Then press the Enter key

 according to <u>https://www.tenforums.com/tutorials/8</u> <u>7131-find-serial-number-hard-drive-</u> <u>windows.html</u>

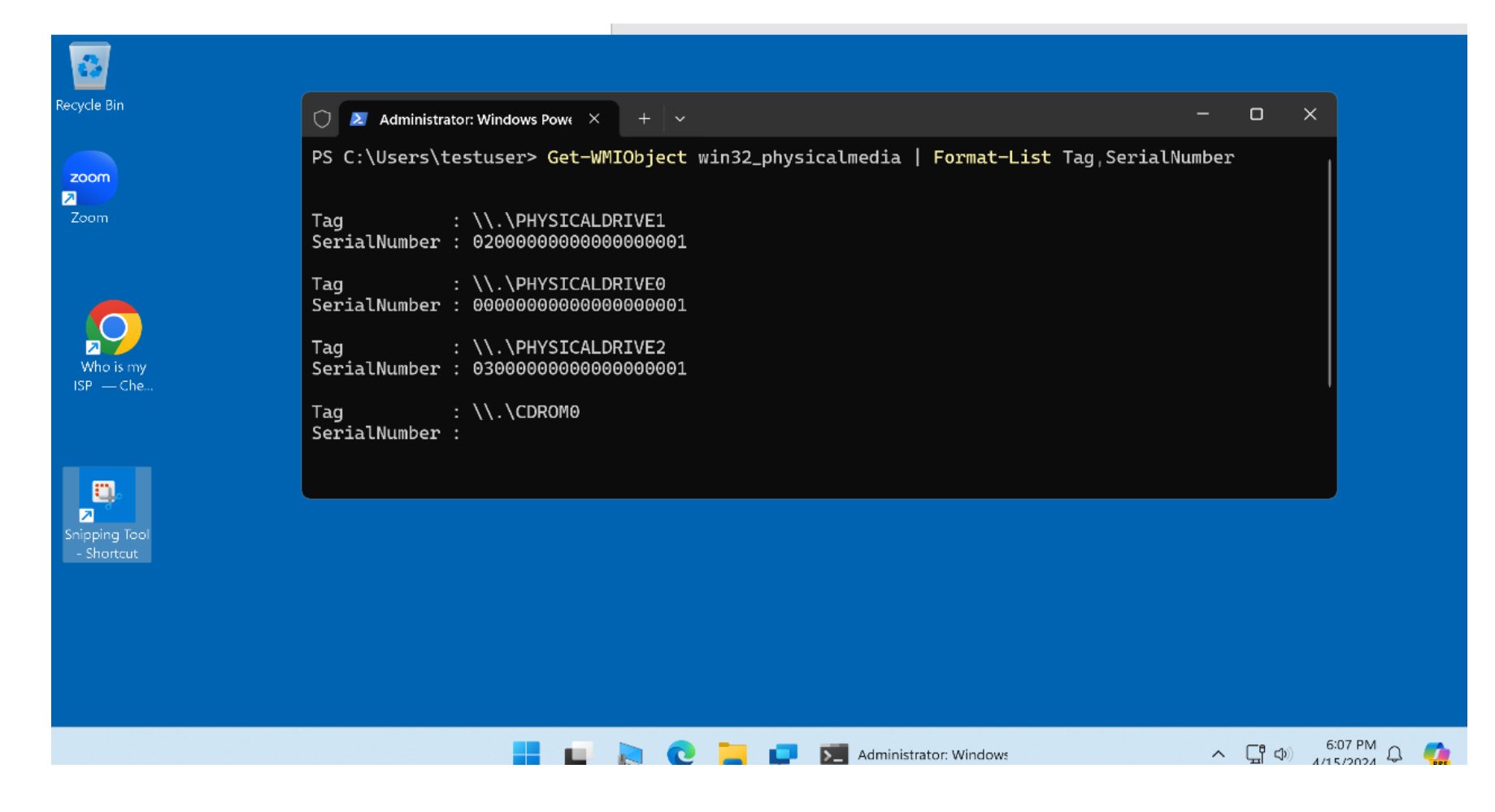

🔰 Administrator: Windows Powe 🔀 🕂

PS C:\Users\testuser> Get-WMIObject win32\_ph

| Tag<br>SerialNumber | + + + + | \\.\PHYSICALDRIVE1<br>020000000000000000000               |
|---------------------|---------|-----------------------------------------------------------|
| Tag<br>SerialNumber | •••     | \\.\PHYSICALDRIVE0<br>00000000000000000000000000000000000 |
| Tag<br>SerialNumber | •••     | \\.\PHYSICALDRIVE2<br>030000000000000000000000            |
| Tag<br>SerialNumber | • • •   | \\.\CDROM0                                                |

 $\sim$ 

HARD DRIVE AND SOLID STATE DRIVE **SERIAL NUMBERS** (continued) From inside "Terminal (Admin)" in "Windows 10..." or "Windows 11...", if "Terminal (Admin)" defaults to "PowerShell" ("PS"), another way to get drive serial number is to type in

## **Get-PhysicalDisk** -Verbose Then press the Enter key

https://answers.microsoft.com/en-

us/windows/forum/all/getting-serial-numbers-of-

installed-physical-ssds/b44440ff-93fa-4baa-8602-238033688d83

| Ğ        |                                                                                                    |                            |     |  |  |  |  |  |
|----------|----------------------------------------------------------------------------------------------------|----------------------------|-----|--|--|--|--|--|
| Recyc    | 🗘 😥 Administrator: Windows Powe X + 🗸                                                                    | - 0                        | Х   |  |  |  |  |  |
| zoc      | Windows PowerShell<br>coc Copyright (C) Microsoft Corporation. All rights reserved.                      |                            |     |  |  |  |  |  |
| Zoc      | <sup>Zoc</sup> Install the latest PowerShell for new features and improvements! https://aka.ms/PSWindows |                            |     |  |  |  |  |  |
|          | PS C:\Users\testuser> Get-PhysicalDisk -Verbose<br>VERBOSE: Operation '' complete.                       |                            |     |  |  |  |  |  |
|          | Number FriendlyName     SerialNumber     MediaType     CanPool OperationalStatus     HealthStatus        | Usage                      |     |  |  |  |  |  |
| N<br>ISP | 0VMware Virtual SATA Hard Drive 000000000000000000000000000000000000                                     | Auto-S<br>Auto-S<br>Auto-S |     |  |  |  |  |  |
|          | PS C:\Users\testuser><br>PS C:\Users\testuser>                                                           |                            |     |  |  |  |  |  |
|          |                                                                                                    |                            |     |  |  |  |  |  |
|          |                                                                                                    |                            |     |  |  |  |  |  |
|          |                                                                                                    |                            |     |  |  |  |  |  |
|          | 📕 🖬 💫 😢 🔚 📮 🗾 Administrator: Windows 🔨 🖫                                                                 | €:05 PM<br>4/15/2024       | Д ( |  |  |  |  |  |

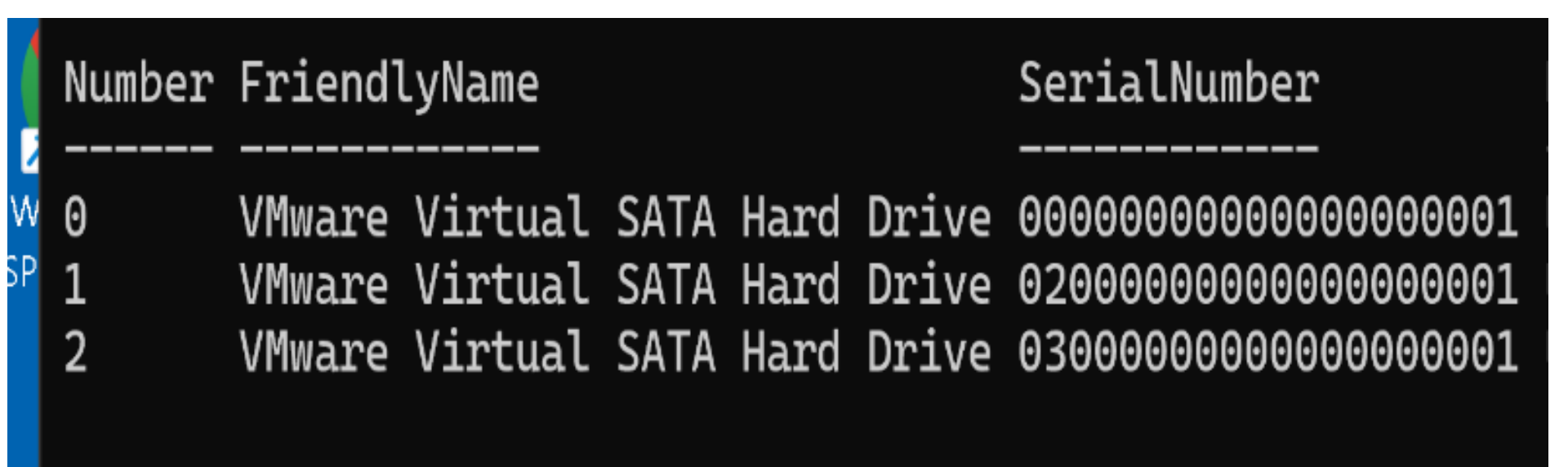

HARD DRIVE AND SOLID STATE DRIVE **SERIAL NUMBERS** (continued) From inside "Terminal (Admin)" in "Windows 10.." or "Windows 11..", if "Terminal (Admin)" defaults to the legacy "Command Prompt" ("cmd"), type in:

wmic diskdrive get model,name,serialnumber Then press the Enter key

 according to <u>https://www.tenforums.com/tutorials/8</u> <u>7131-find-serial-number-hard-drive-</u> <u>windows.html</u>

## HARD DRIVE AND SOLID STATE DRIVE SERIAL NUMBERS (continued)

- To get the get the drive letters (such as D: and E:) that correspond to the "Physical Drive" numbers in "Windows 10..." or "Windows 11...", use the RIGHT mouse button to click on the "Start" button.
- Then use the LEFT mouse button to click on "Disk Management".

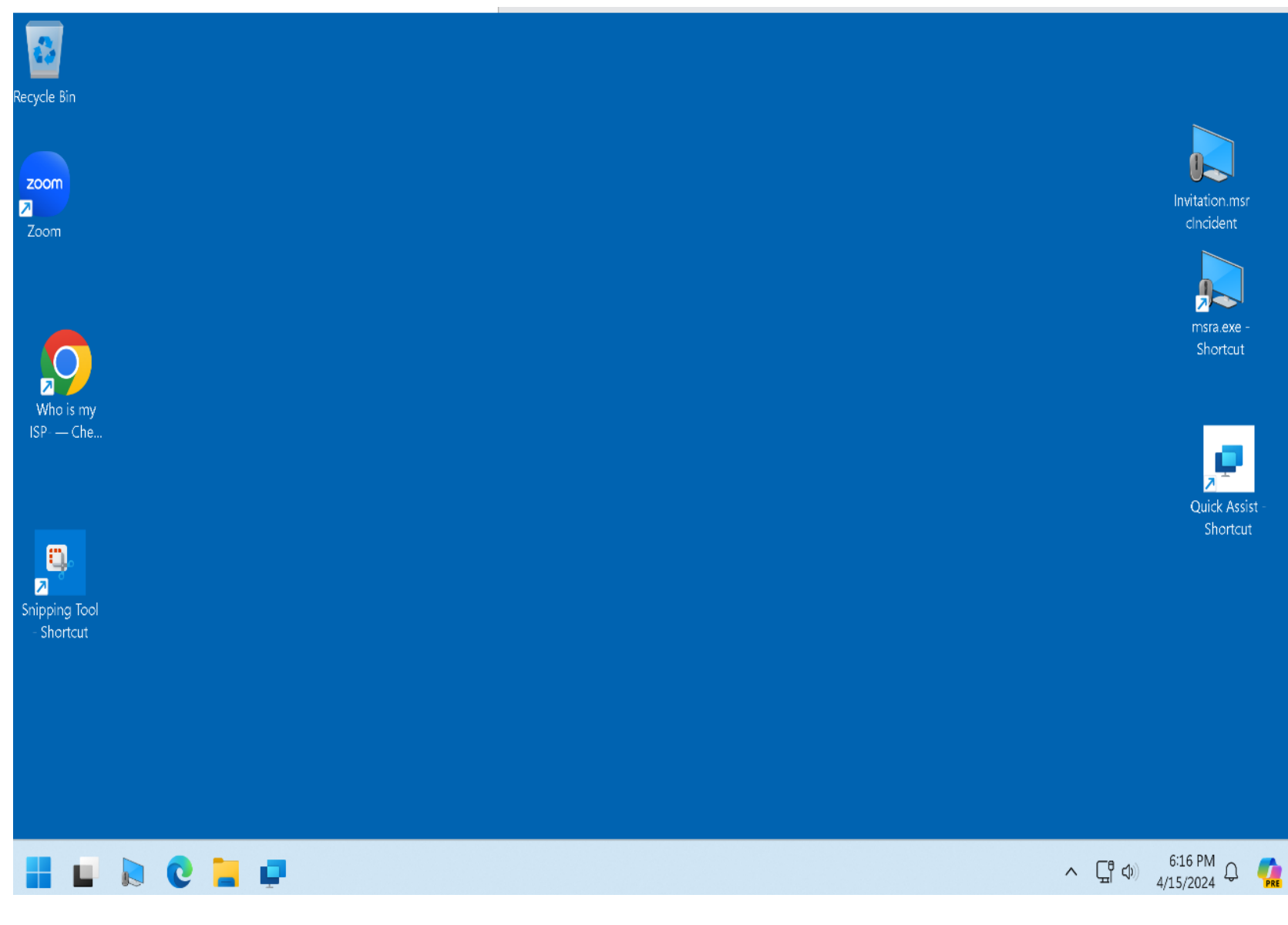

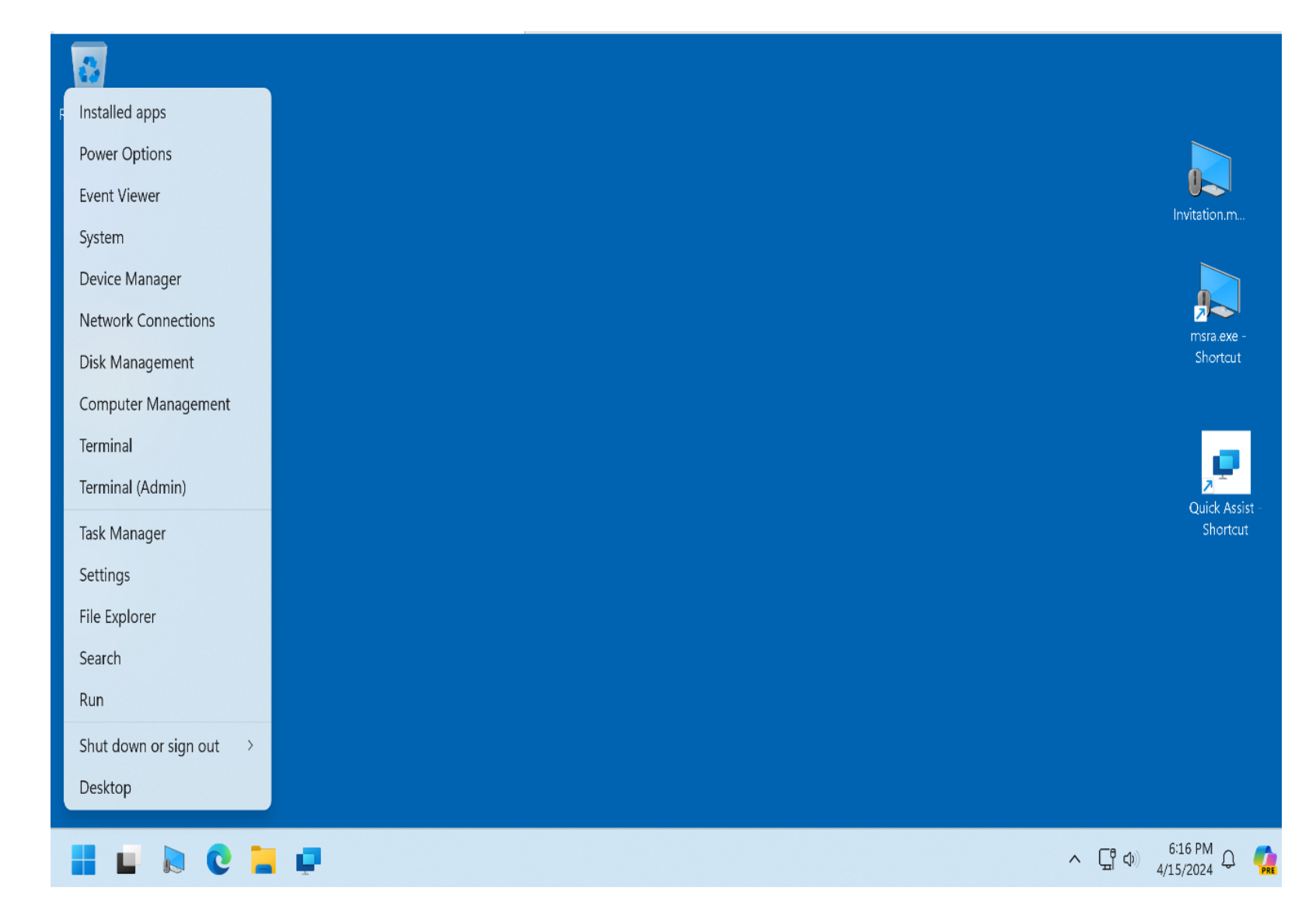

# Disk Management

|                   | 🔓 Disk Managem                         | nent – – ×                                                                                                    |                                |
|-------------------|----------------------------------------|----------------------------------------------------------------------------------------------------|--------------------------------|
|                   | File Action Vie                        | iew Help                                                                                                    |                                |
| Recycle Bin       |                                        |                                                                                                    | ~                              |
|                   | Volume                                 | Layout Type File System Status Capacity Free Spa % Free                                                                                                    |                                |
| zoom<br>⊅<br>Zoom | Disk 0                                 |                                                                                                    | Invitation.m                   |
|                   | 299.98 GB<br>Online                    | 499 MB       99 MB       298.78 GB NTFS       636 MB         Healthy (Recovery F       Healthy (EFI S       Healthy (Boot, Page File, Crash Dump, Basi       Healthy (Recovery P; | msra.exe -                     |
| Who is my         | <b>*O Disk 1</b><br>Basic<br>599.98 GB | 499 MB 99 MB 298.78 GB 636 MB 300.00 GB                                                                                                    | Shortcut                       |
| ISP — Che         | Offline ()                             | Healthy (Recc Healthy ( Healthy ( Reco Unallocated                                                                                                    | Quick Assist -                 |
| Snipping Tool     | Basic<br>959.98 GB<br>Online           | <b>image-target (Z:)</b><br>959.98 GB NTFS<br>Healthy (Basic Data Partition)                                                                                                    | Shortcut                       |
| - Shortcut        | CD-ROM 0<br>DVD<br>1.12 GB<br>Online   | Rescuezilla (D:)<br>1.12 GB CDFS<br>Healthy (Primary Partition)                                                                                                    |                                |
|                   | Unallocated                            | Primary partition                                                                                                    |                                |
|                   | 0                                      | 📑 😴 Disk Management                                                                                                    | ^ ⊑¶ �) <sup>6:21 PM</sup> ♀ 🧖 |
|                   |                                        | - 19                                                                                                    |                                |

| <b>Disk 0</b><br>Basic<br>299.98 GB<br>Online    | 499 MB<br>Healthy (Recovery F                                                |                  | 9 MB<br>lealthy (EFI S | <b>(C:)</b><br>298.78 GB NTFS<br>Healthy (Boot, Page File, Crash Dump, Basi |                              | 636 MB<br>Healthy (Recovery Pa |                      |  |
|--------------------------------------------------|------------------------------------------------------------------------------|------------------|------------------------|-----------------------------------------------------------------------------|------------------------------|--------------------------------|----------------------|--|
| <b>O Disk 1</b><br>Basic<br>599.98 GB<br>Offline | 499 MB<br>Healthy (Recc                                                      | 99 MB<br>Healthy | 298.78 G               | jΒ                                                                          | 636 MB<br>Healthy (Recoi Uni |                                | 0.00 GB<br>allocated |  |
| <b>Disk 2</b><br>Basic<br>959.98 GB<br>Online    | <b>image-target (Z:)</b><br>959.98 GB NTFS<br>Healthy (Basic Data Partition) |                  |                        |                                                                             |                              |                                |                      |  |

## HARD DRIVE AND SOLID STATE DRIVE **SERIAL NUMBERS** (continued)

 Additional hard drive and Solid State Drive information can be found in "Windows 10.." and "Windows 11.." per the instructions at

https://www.makeuseof.com/findhard-disk-model-serial-numberwindows-10/

## HARD DRIVE AND SOLID STATE DRIVE **SERIAL NUMBERS** (continued)

 Additional hard drive and Solid State Drive (SSD) information can be found in "Windows 10.." and "Windows 11.." per the instructions

at

https://www.windowscentral.com/howcheck-hard-drive-model-serial-numberfirmware-version-and-more-usingcommand-prompt

## HARD DRIVE AND SOLID STATE DRIVE SERIAL NUMBERS (continued)

\$ lsblk --nodeps -o name,serial
NAME SERIAL
...
sda S1N8NSAG206958

- sdb JP2940J817EG9V
- sr0 B4ARQP1361803

From inside "Terminal" in a Linux distribution, type in:

Isblk --nodeps -o name, serial

Then press the Enter key

 according to <u>https://www.baeldung.com/linux/storag</u> e-ssd-hdd-serial-number